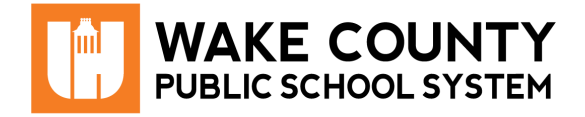

Acceso a las aplicaciones de NCEdCloud desde el portal WakeID o NCEdCloud (Home Base).

## Acceda a Aplicaciones desde el Portal WakeID

- 1. Ingrese a <u>WakeID Portal</u>.
- 2. Haga clic en **Home Base**.
  - Será dirigido a la página de inicio de NCEdCloud.
- 3. Digite su State UID o Student UID (Número de PowerSchool).
- 4. Haga clic en Go.
  - Aparecerán aplicaciones disponibles de NCEdCloud.

## Acceda a Aplicaciones desde NCEdCloud

- 1. Visite <u>https://my.ncedcloud.org</u>.
- 2. Digite su State UID or Student UID (Número de PowerSchool).
- 3. Haga clic en Go.
  - Será dirigido a la página de inicio de sesión de WakeID.
- 4. Digite sus códigos de WakelD.
  - Aparecerán aplicaciones disponibles de NCEdCloud

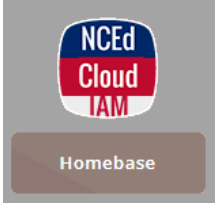

| <b>NCEdCloud</b> IAM<br>Login<br>Do NOT bookmark this page. |
|-------------------------------------------------------------|
| NCEdCloud ~                                                 |
| 123456789                                                   |
| Go                                                          |

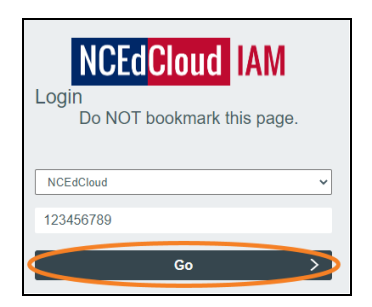

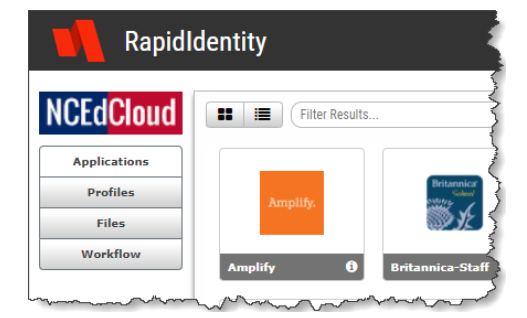